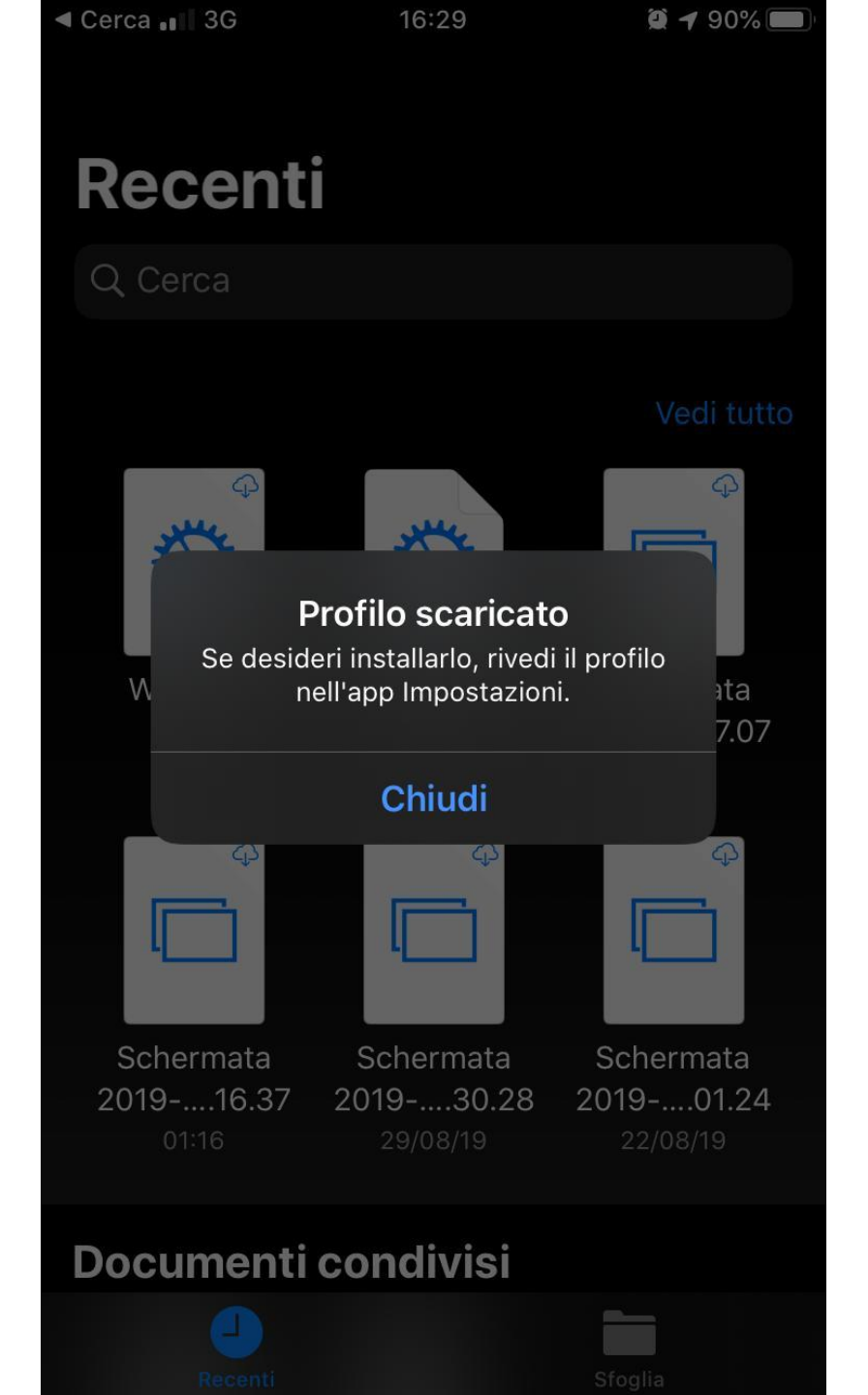

Scaricate il profilo sul device UTILIZZANDO SAFARI http://my.liuc.it/wireless/WiFiLIUC.mobileconfig

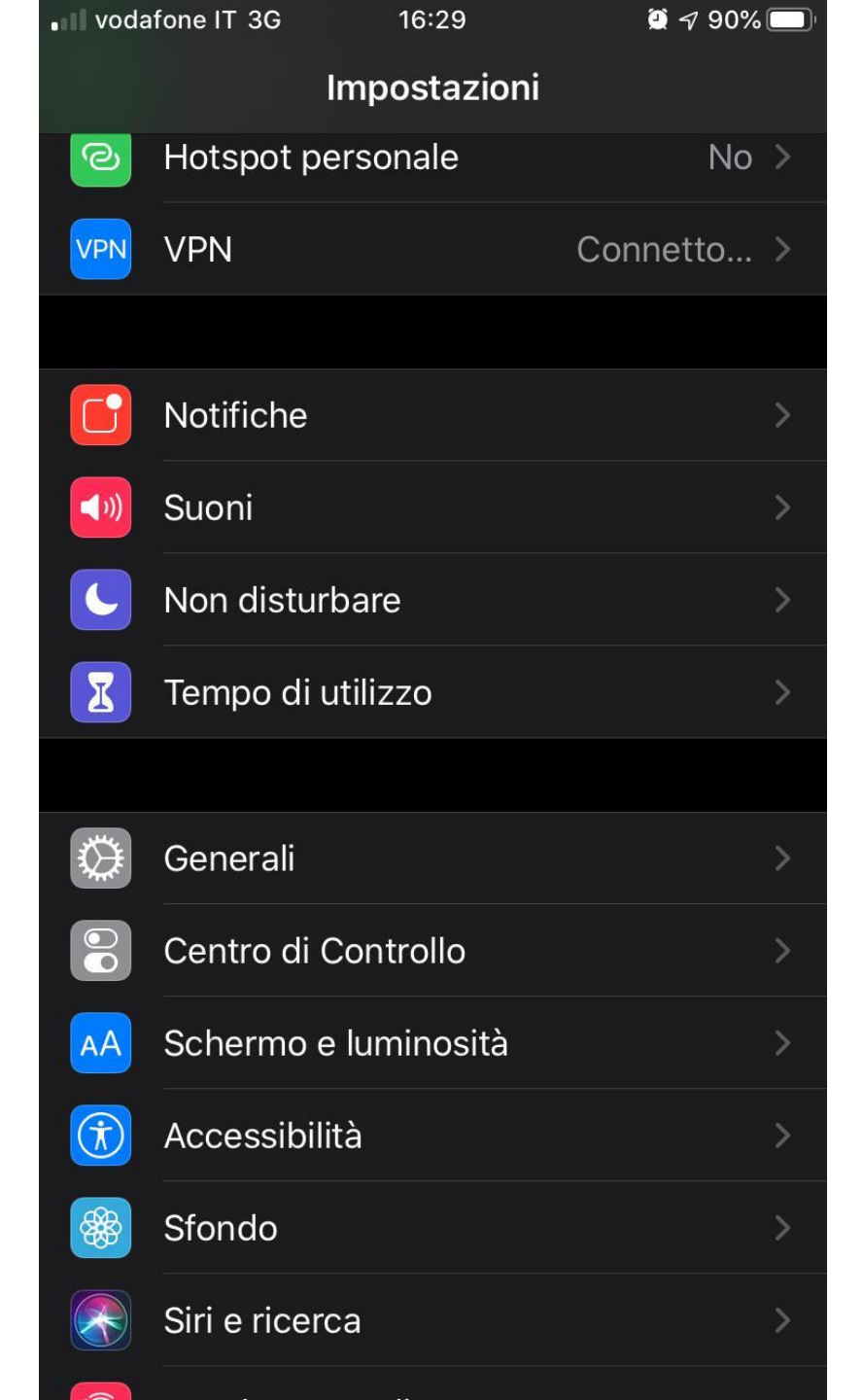

Andate in Impostazioni - Generali

| vodafone IT 3G        | 16:30    | 👰 🕇 88% 🔲 ' |
|-----------------------|----------|-------------|
| <b>〈</b> Impostazioni | Generali |             |
|                       |          |             |
| Data e ora            |          | >           |
| Tastiera              |          | >           |
| Font                  |          | >           |
| Lingua e Zona         |          | >           |
| Dizionario            |          | >           |
|                       |          |             |
| VPN                   |          | Connetto >  |
| Profili               |          | 2 >         |
|                       |          |             |
| Note legali e norn    | native   | >           |
|                       |          |             |
| Ripristina            |          | >           |
| Spegni                |          |             |
|                       |          |             |

Cliccare sulla sezione Profili

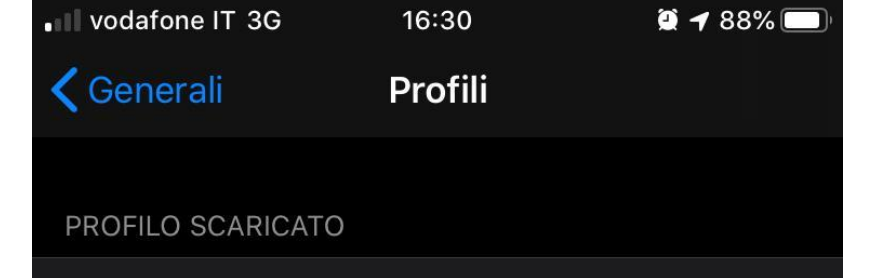

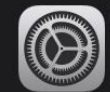

Accesso Wifi LIUC

Università Carlo Cattaneo - LIUC

PROFILO DI CONFIGURAZIONE

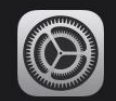

iOS 13 & iPadOS 13 Beta Softwar... > Apple Inc.

Cliccare sul profilo Accesso WiFi LIUC scaricato per installarlo

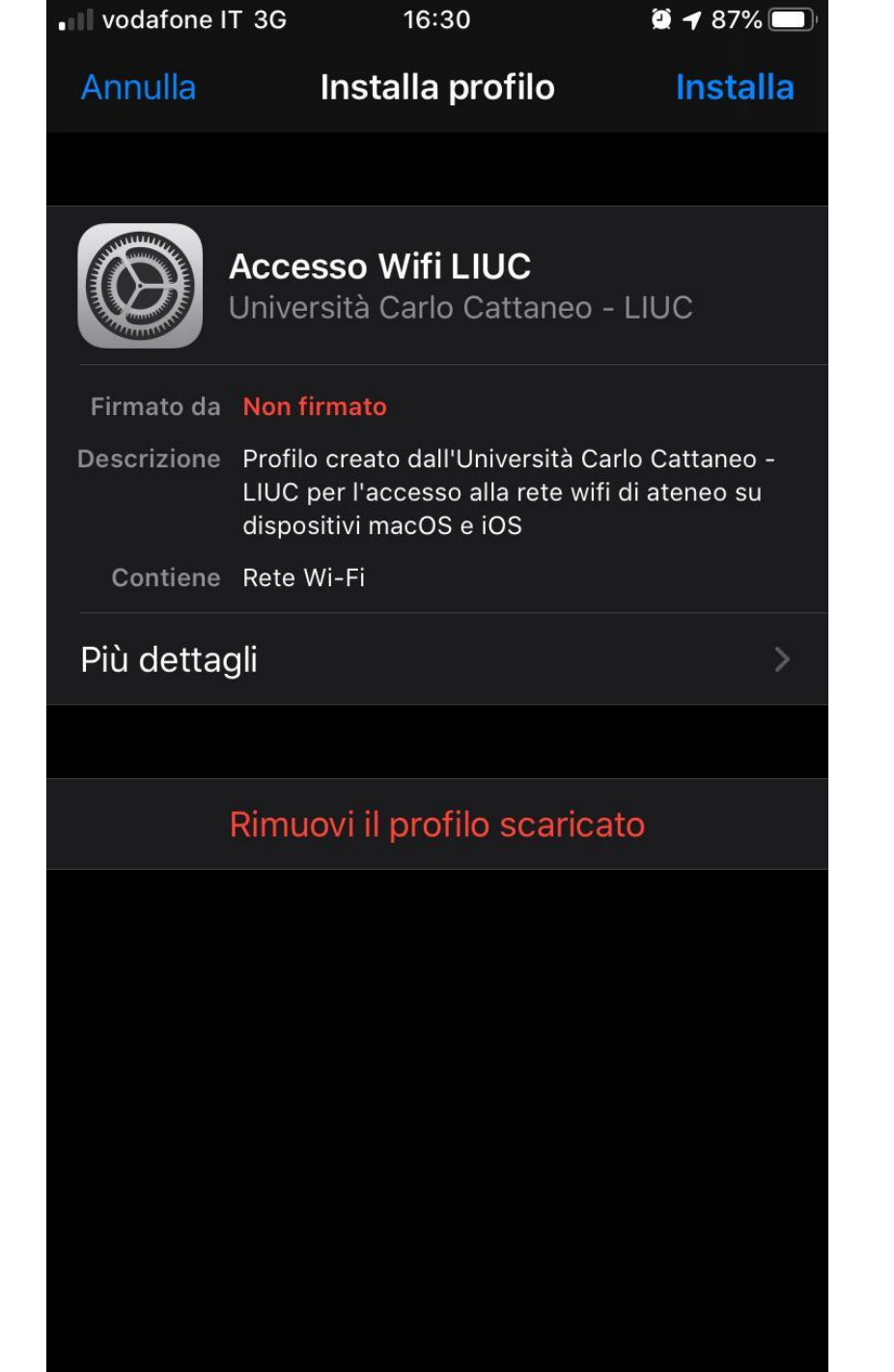

E' possibile vedere le informazioni contenute nel certificato, e poi cliccare Installa

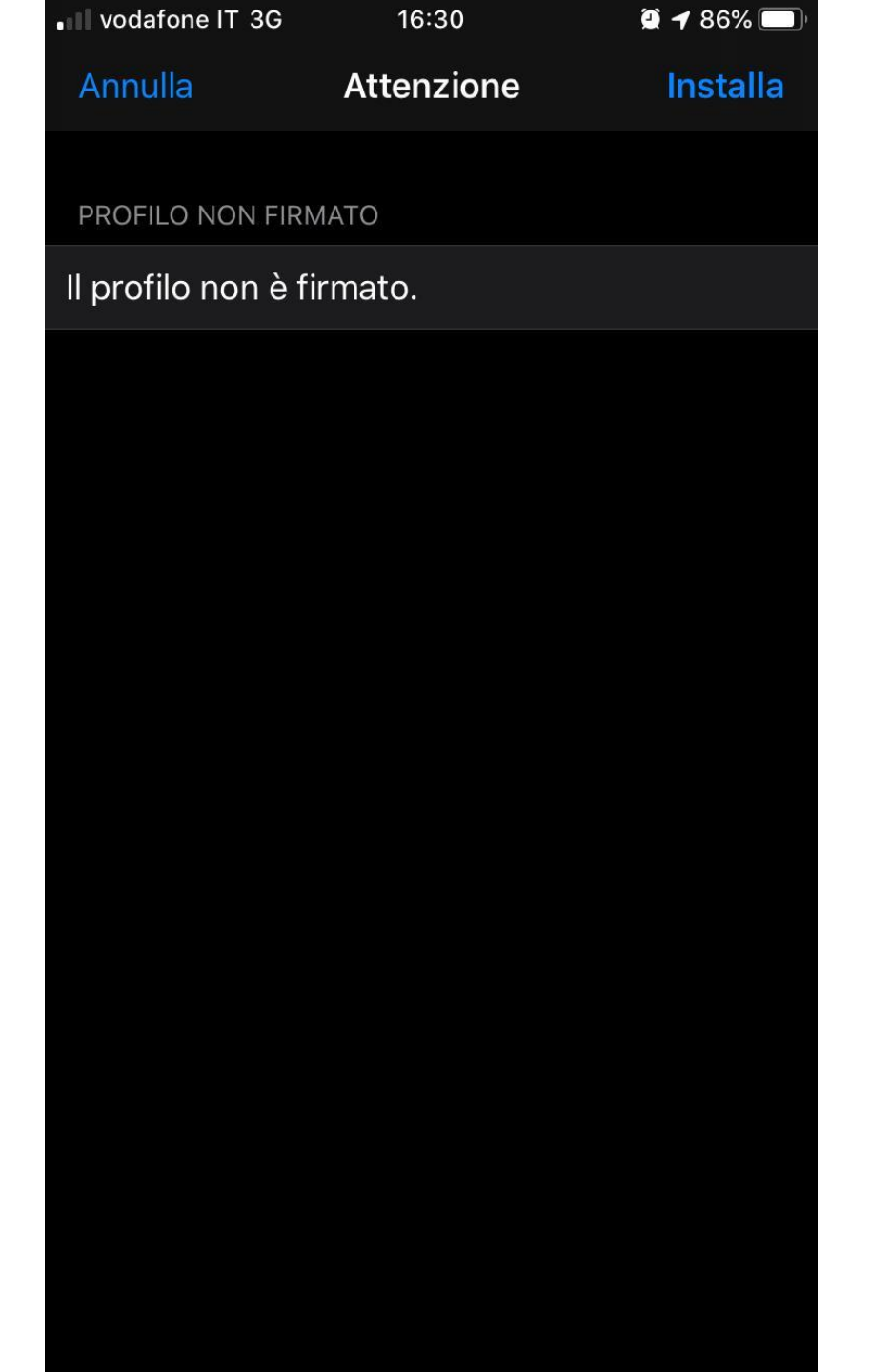

Viene mostrato un avviso riguardante la firma del certificato, cliccare Installa

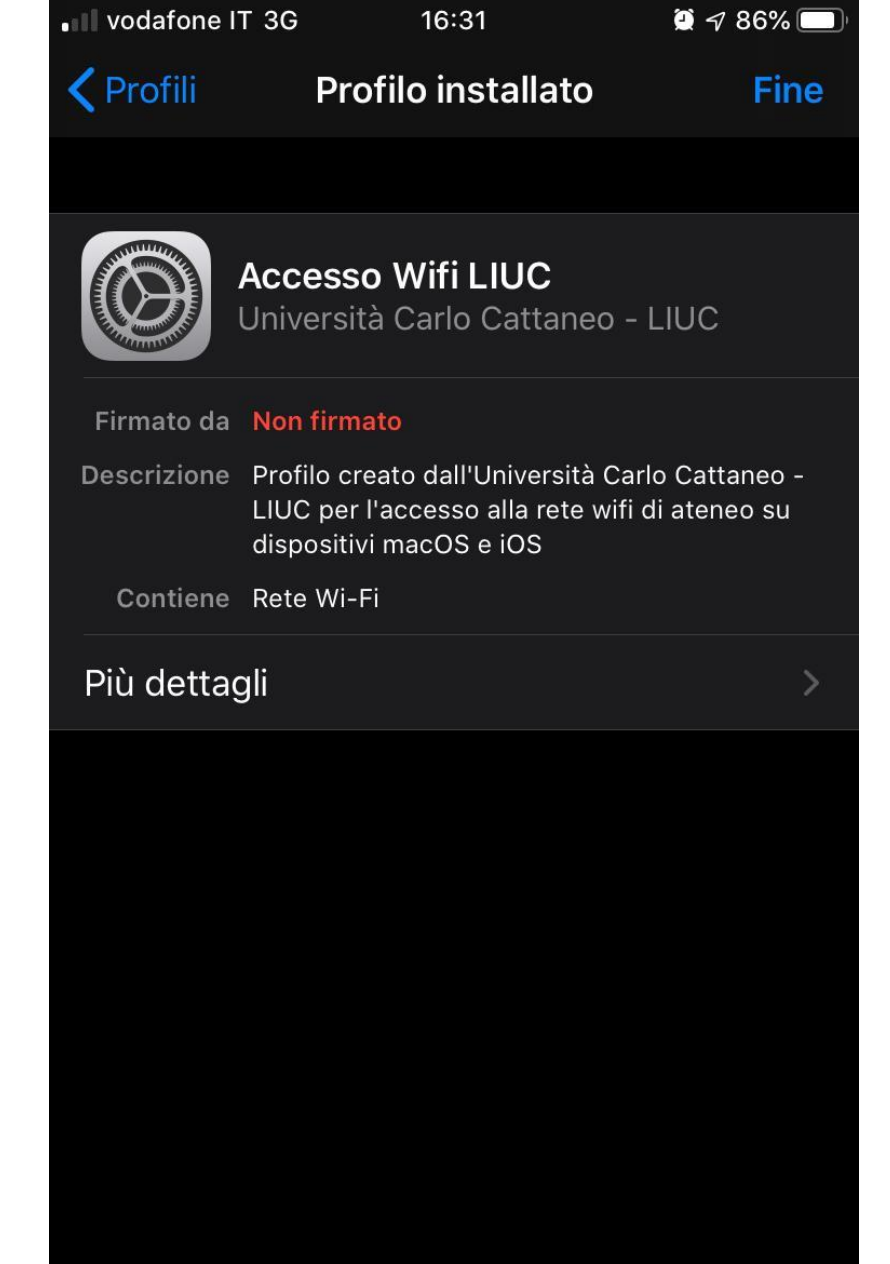

Una volta installato cliccare su Fine

| •III vodafone IT 3           | 3G 16:30                   | 2 🕈 86% 🔲 |
|------------------------------|----------------------------|-----------|
| Annulla                      | Nome utente                | Avanti    |
| INSERISCI IL N<br>"WIFILIUC" | OME UTENTE PER LA RETE V   | VI-FI     |
|                              |                            |           |
| Richiesto dal p              | rofilo "Accesso Wifi LIUC" |           |
|                              |                            |           |
| q w e                        | rtyu                       | i o p     |
| as                           | d f g h j                  | k I       |
| 公 Z                          | xcvbn                      | m         |
| 123 😂                        | <b>⊉</b> spazio            | invio     |

Vengono ora richieste le credenziali per l'accesso alla rete, Username

| vodafone IT 30                | G 16:31          |            | ۲    | <b>√ 86%</b> |                          |
|-------------------------------|------------------|------------|------|--------------|--------------------------|
| Annulla                       | Passwo           | ord        |      | Ava          | nti                      |
| INSERISCI LA P.<br>"WIFILIUC" | ASSWORD PER      | LA RETE W  | I-FI |              |                          |
| •••••                         | ••               |            |      |              | 8                        |
| Richiesto dal pr              | ofilo "Accesso V | Vifi LIUC" |      |              |                          |
|                               |                  |            |      |              |                          |
|                               |                  |            |      |              |                          |
|                               |                  |            |      |              |                          |
|                               |                  |            |      |              |                          |
|                               |                  |            |      |              |                          |
|                               |                  |            |      |              |                          |
| 1 2 3                         | 4 5 6            | 6 7        | 8    | 9            | 0                        |
| - / :                         | ; ( )            | ) €        | &    | @            | "                        |
| #+=                           | , ?              | !          | ,    |              | $\langle \times \rangle$ |
| ABC                           | spazio           | )          |      | invio        | D                        |

## E password

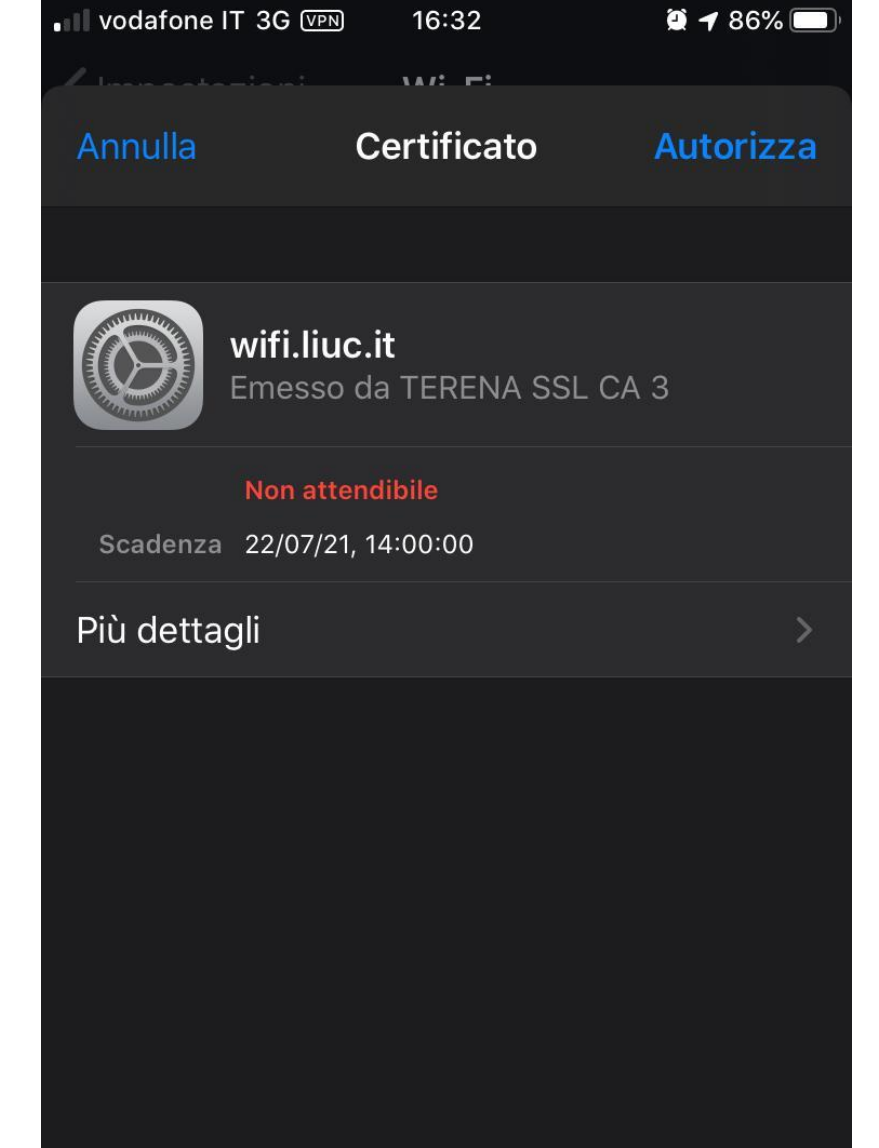

Il device ora si connetterà alla rete WiFiLIUC e richiede, solo al primo accesso, l'autorizzazione ad utilizzare il certificato appena installato